How to... RESCHEDULE a booking (Change the date and or time of the booking).

| W   | ebsite               | Book New<br>Meeting My | Meetings | Calendar | Help Exit                            |                             |                  |                             |        |            |
|-----|----------------------|------------------------|----------|----------|--------------------------------------|-----------------------------|------------------|-----------------------------|--------|------------|
|     | My Meet              | tings                  |          |          |                                      |                             |                  |                             |        |            |
| Sta | art Date<br>/09/2011 | End Dat                | e        | Bkg Ref  | Search By Sort By                    | Matter No.                  |                  |                             |        |            |
|     | Ref.                 | Date                   | Start    | End      | Meeting Title                        | Host Name                   | Room             | Property                    | Status | No. people |
| 0   | 28021                | 14/09/11               | 09:00    | 17:00    | Scheduled Mailshot<br>September 2>>> | Monaghan, Catherine,<br>>>> | Room 14          | Main Building,<br>Blackhall | PROV   | 5          |
| 0   | 28021                | 15/09/11               | 09:00    | 17:00    | Scheduled Mailshot                   | Monaghan Catherine          | Room 14          | Main Building,<br>Blackhall | PROV   | 5          |
| 0   | 28021                | 16/09/11               | 09:00    | 17:00    | want to resche                       | edule and                   | Room 14          | Main Building,<br>Blackhall | PROV   | 5          |
| 0   | 28021                | 17/09/11               | 89:00    | 17:00    | Click the Ame                        | end Booking                 | Room 14          | Main Building,<br>Blackhall | PROV   | 5          |
| 0   | 28021                | 18/99/11               | 09:00    | 17:00    | button below.                        |                             | Room 14          | Main Building,<br>Blackhall | PROV   | 5          |
|     | 34347                | 18/09/11               | 12:00    | 13:00    | Test Meeting                         | Monaghan, Catherine,<br>>>> | Room 5           | Main Building,<br>Blackhall | PROV   | 4          |
| 0   | 28021                | 19/09/11               | 09:00    | 17:00    | Scheduled Mailshot<br>September 2>>> | Monaghan, Catherine,<br>>>> | Room 14          | Main Building,<br>Blackhall | PROV   | 5          |
| 0   | 28021                | 20/09/11               | 09:00    | 17:00    | Scheduled Mailshot<br>September 2>>> | Monaghan, Catherine,<br>>>> | Room 14          | Main Building,<br>Blackhall | PROV   | 5          |
|     |                      |                        |          |          | Amend Booking Ca                     | ncel Booking Repeat Bo      | oking Print Book | ing                         |        |            |

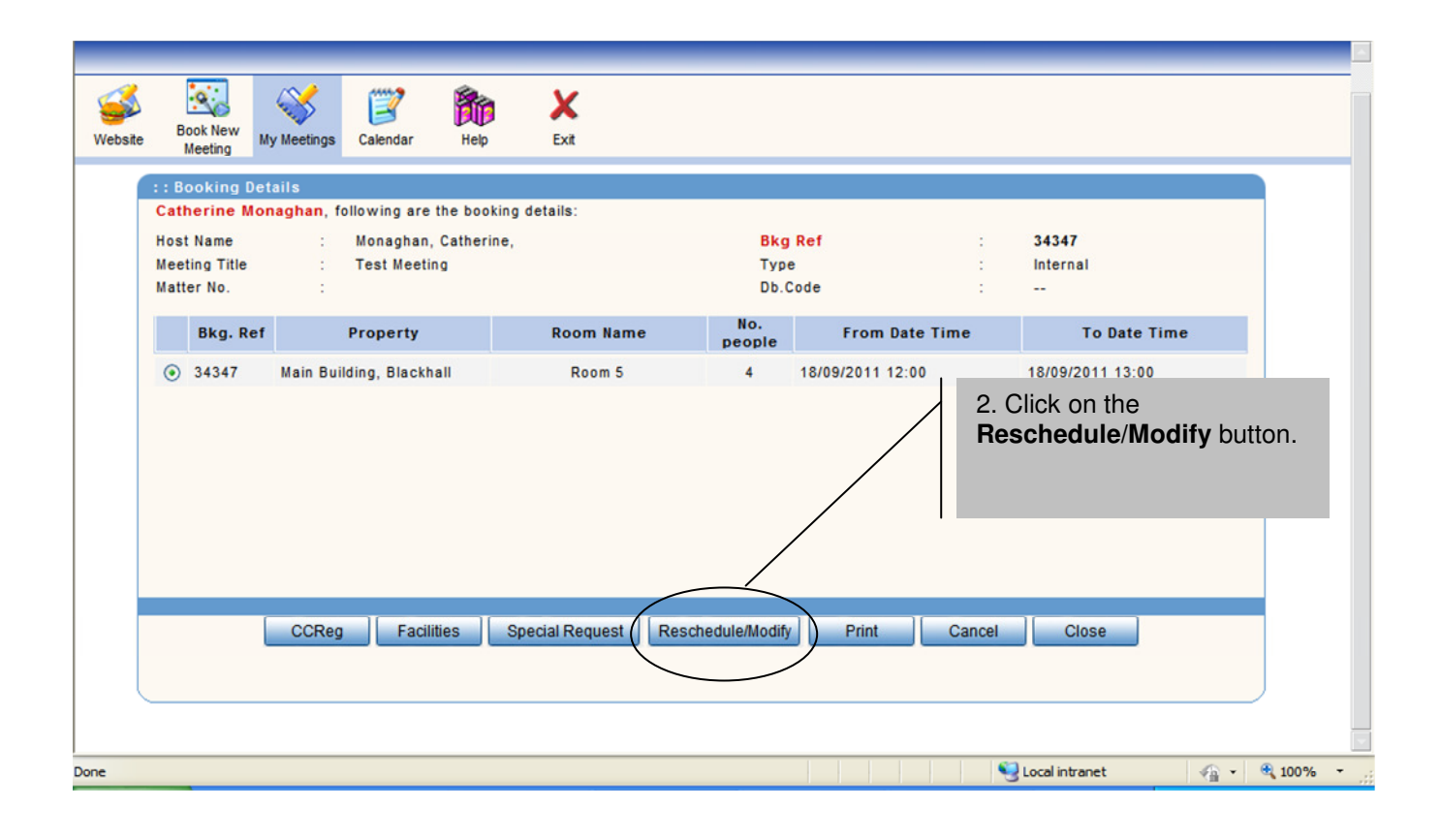

| Website Book New Meeting                                     | My Meetings                                                          | Help Exit                 |                                         |                                       |                                                        |
|--------------------------------------------------------------|----------------------------------------------------------------------|---------------------------|-----------------------------------------|---------------------------------------|--------------------------------------------------------|
| Host Name<br>Meeting Title 📓<br>Matter No.                   | : Monaghan, Cat<br>: Test Meeting<br>:                               | herine,                   | <mark>Bkg Ref</mark><br>Type<br>Db.Code | :                                     | 34347<br>Internal<br>                                  |
| Bkg. Ref                                                     | Property                                                             | Room Name                 | No. people                              | From Date Time                        | To Date Time                                           |
| 34347                                                        | Main Building, Blackhall                                             | Room 5                    | 4 18/0                                  | 09/2011 12:00                         | 18/09/2011 13:00                                       |
|                                                              |                                                                      | / whole he                | oking?                                  |                                       |                                                        |
| ::What would you<br>functions? ● M<br>New Start Date for Who | u like to do? O Reici<br>Nove Room Other o<br>ole Booking 25/09/2011 | hedule the whole booking? | oking?                                  | 4. Type ir<br>use the c<br>select a r | n the new date or<br>alendar icon to<br>new date. Then |

How to change the time of a meeting/booking.

As above, select the meeting you wish to reschedule and click the Amend button. Then click on the Reschedule/Modify button to get you to the point below.

| Vebsite Book New Meeting                                 | My Meetings                               | Calendar                    | Help Exit                |                        |                                                                                                    |                                                 |          |  |
|----------------------------------------------------------|-------------------------------------------|-----------------------------|--------------------------|------------------------|----------------------------------------------------------------------------------------------------|-------------------------------------------------|----------|--|
| Host Name<br>Meeting Title 📓<br>Matter No.               | : Mon<br>: Tes<br>:                       | aghan, Catheri<br>t Meeting | ne,                      | Bkg R<br>Type<br>Db.Co | tef :<br>:<br>de :                                                                                                    | 34347<br>Internal<br>                           |          |  |
| Bkg. Ref                                                 | Pro                                       | perty                       | Room Name                | No. people             | From Date Time                                                                                                    | To Da                                           | ate Time |  |
| 34347                                                    | Main Building,                            | Blackhall                   | Room 5                   | 4                      | 18/09/2011 12:00                                                                                                    | 18/09/2011 13                                   | 8:00     |  |
|                                                          |                                           |                             |                          |                        | 4 Un-tick the <b>Janor</b>                                                                                                    | <b>`</b>                                        |          |  |
| : What would you<br>nctions? • M<br>w Start Date for Who | i like to do?<br>ove Room<br>de Booking 1 | Resched Other optiv         | ule the whole booking? • | Resched II(            | 4. Un-tick the ' <b>Ignore</b><br><b>Timing</b> ' box and adjutimes accordingly. The<br><b>click</b> the <b>Apply</b> buttor<br>followed by the <b>Close</b><br>to complete your charge | e<br>ust the<br>nen<br>on<br>e button<br>inges. | selected |  |